## How to approve the inquiry scheme on the web side (Document)

The purchasing personnel receive the quotation from the supplier, and choose the best scheme according to the cost performance for approval. According to the process node, the personnel with approval authority will have the inquiry plan for approval on the workbench- -process approval interface.

Users log in to the OLISS web side and enter the workbench interface by default. Click **"Inquiry Scheme-Approve"** in the workflow task. User can search the target record through the filter bar or keywords, and click any position of the target record to enter the inquiry scheme details interface. In this interface, the reviewer with editing authority can modify the purchase quantity and delivery information, or can select the supplier again, and finally click "Agree" or "Reject" according to the actual situation.

| 与 互海科技 (1)                 | 🗩 Q Workbench (23830) Vessel Monitor Find Switching System + 🗘 🐑 💥 EN + 🕐 💮 #                                                                                                    |  |  |  |  |  |  |  |  |  |
|----------------------------|----------------------------------------------------------------------------------------------------|--|--|--|--|--|--|--|--|--|
| Purchasing ><br>Management | To-do List<br>                                                                                                    |  |  |  |  |  |  |  |  |  |
| Vessel Service             | Click *Inquiry Scheme-Approve* in the workflow task   AI (277) Due 28 Overdue 221 Reminders(23)   1 Items Selected × AII Vessels ×                                                      |  |  |  |  |  |  |  |  |  |
| Expense ><br>Management    | Workflow Task (250)     Purchase Appl.(67)   Inquiry Scheme—Approve(6)   Inquiry Scheme—Execute(3)   Purchase Order—Approve(9)   Purchase Order—Execute(53)   Purchase Order—Accept(69) |  |  |  |  |  |  |  |  |  |
| Budget Management >        | Vessel Purchase—Approve(5) Vessel Purchase—Execute(16) Vessel Purchase—Accept(2) Materials Feedback—Approve(5) Materials Feedback—Accept(15)                                            |  |  |  |  |  |  |  |  |  |
| Voyage Number > Management | Waiting Task(4)     PUR Plan(2)   ENO(2)                                                                                                    |  |  |  |  |  |  |  |  |  |
| Uessel Report              |                                                                                                    |  |  |  |  |  |  |  |  |  |
| Patrol Inspectiion         | Reliable Safety Responsibility                                                                                                    |  |  |  |  |  |  |  |  |  |
| 🖒 SMS Management >         | Cost Statistics Items Statistics Operation Log                                                                                                    |  |  |  |  |  |  |  |  |  |
| 串 Customs Affairs >        | Currency CNY ~ 🛛 🖨 Custom Module                                                                                                    |  |  |  |  |  |  |  |  |  |
| Management                 | Labor 2024-12 ~ 2024-12 Details Purchase Cost 2024-12 ~ 2024-12 Details Stock-out Cost 2024-12 ~ 2024-12 Details                                                                        |  |  |  |  |  |  |  |  |  |

| 🎝 互海科技                    | ତ    |                  |                    | Workben        | nch (23830) V     | essel Monitor Find          | Switching System   | - Q° 53 EI         | u• 🕐 🌔 🕫             |
|---------------------------|------|------------------|--------------------|----------------|-------------------|-----------------------------|--------------------|--------------------|----------------------|
|                           | ←Inc | luiry Scheme     | -Approve           | 2.User can sea | rch the target re | ord through the filter b    | ar or keywords     |                    |                      |
| Purchase<br>Application   |      |                  |                    | 1              | Plea              | se select creation date. Su | pplier Name        | Keywords Searching | Search Reset         |
| Purchase Docking          | No.  | RFQ No.          | RFQ Name           | Item Type 🔻    | Inquiry Mode 🔻    | Associated Appl.            | Purchase Plan Type | Vessel 💌           | Submit Approval Time |
| Materials > Acceptance    | 1    | PE-P25011001     | 备件询价单P<br>25011001 | Spare Parts    | General Inquiry   | OL1-PA-P25010202 ①          | Minor Purchase     | LINK OCEAN 1       | 2025-01-10 13:22:06  |
| Vessel Purchase           | 2    | PE-P24111302     | 备件询价单P<br>24111302 | Spare Parts    | General Inquiry   | OL1-PA-P24111104 ①          | Minor Purchase     | LINK OCEAN 1       | 2024-11-14 13:44:02  |
| Purchase Plan             | 3    | PE-S24110601     | 物料询价单S<br>24110601 | Marine Stores  | General Inquiry   | 物料申请单20221115<br>(1)        | D Quarter Purchase | LINK OCEAN 14      | 2025-01-10 11:51:05  |
| Inquiry<br>Management     | 4    | PE-S2404230<br>1 | 物料询价单S<br>24042301 | Marine Stores  | General Inquiry   | PA-S23112401 (j)            | Quarter Purchase   | LINK OCEAN 1       | 2024-07-03 16:32:33  |
| Purchase Order            | 5    | PE-P2401310<br>2 | 询价单                | Spare Parts    | General Inquiry   | PA-P23061201 (j)            | Quarter Purchase   | LINK OCEAN 1       | 2024-08-26 16:18:17  |
| Supplier Evaluation       | 6    | PE-S2303290<br>1 | 物料询价单S<br>23032901 | Marine Stores  | General Inquiry   | 物料申请单20220709①              | Quarter Purchase   | LINK OCEAN 1       | 2024-11-11 17:01:48  |
| Annual Agreement<br>Price |      |                  |                    |                |                   |                             |                    |                    | 6 Total 10Total/Page |
| After-sales<br>Feedback   |      |                  |                    |                |                   |                             |                    |                    |                      |

|   | Inquiry Scheme Details ((grown)                                   |                                                                                                    |             |              |                                                             |              |                   |                          |                  |                           | $\otimes$                                           |           |
|---|-------------------------------------------------------------------|----------------------------------------------------------------------------------------------------|-------------|--------------|-------------------------------------------------------------|--------------|-------------------|--------------------------|------------------|---------------------------|-----------------------------------------------------|-----------|
|   | Email of Inquirer: 810<br>Price Comparison Op                     | 0618639@qq.com<br>pinion: 就选这家了                                                                                                    |             | Purc         | Purchaser Phone: 13626270542 Belonging Company:上海互用绘影科技有限公司 |              |                   |                          |                  |                           |                                                     |           |
|   | Actually purchased 2 i<br>东方航运服务 [ LINK C<br>Check Budget Utiliza | tually purchased 2 items   Total Pice(CNY) 280.00   Total Pice of Goods(CNY) 240.00   Total Pice of Goods(CNY) 240.00   Total Pice of Goods(CNY) 240.00   Total Pice) of Goods 240.00 (Including Tachy), Taske 1.00)<br>内核 医酸素 (Mark Control Pice) (Total Pice) (Total Pi |             |              |                                                             |              |                   |                          |                  |                           |                                                     |           |
| < | Item Price Type                                                   | ~                                                                                                    |             |              |                                                             |              |                   |                          |                  |                           |                                                     |           |
|   | Selected Scheme(2                                                 | Selected Scheme(2) Inquiry Suppliers(2companies) 4. The reviewer with editing authority can modify the purchase quantity and delivery information, and can select the supplier again                                                                                                    |             |              |                                                             |              |                   |                          |                  |                           |                                                     | gain      |
|   | Display/Hide Column                                               | Exchange Rate Conversion (): 1 GNY = 0.2205 EUR                                                                                                    |             |              |                                                             |              |                   |                          |                  |                           |                                                     |           |
|   | shase Requirements                                                | Item Application Condition                                                                                                    | Quote Qty ① | Purchase Qty | Delivery Info                                               | 5            | Vessel            | Appl.No./Item No.        | Unit Price (CNY) | Total Price of Goods(CNY) | Supplier Name                                       |           |
|   |                                                                   | Appl. Qty: 2<br>Current Stock: 0                                                                                                    | 2           | 2 🕼          | Delivery Date:                                              | 2022-12-15 💼 | LINK OCEA<br>N 14 | 物料申请单202<br>21115(1) _4① | 60.00 🦻          | 120.00                    | 东万航道派例 Fold ᠑<br>Supply Remarks:                    |           |
|   |                                                                   |                                                                                                    |             |              | 上海                                                          |              |                   |                          |                  |                           |                                                     | >         |
|   |                                                                   |                                                                                                    |             |              |                                                             |              |                   |                          | 66.00            | 132.00                    | test采购订单供应 <mark>和 Select</mark><br>Supply Remarks: |           |
|   |                                                                   | Appl. Qty: 2<br>Current Stock: 20                                                                                                    |             |              | Delivery Date:                                              | 2022-12-15   | LINK OCEA<br>N 14 | 物料中请单202<br>211151 ①     | 60.00 🔊          | 120.00                    | 东迈制运服务 More<br>Supply Remarks:                      |           |
|   |                                                                   |                                                                                                    | 2           | 2 🕼          | Delivery Place:<br>上海                                       |              |                   |                          |                  |                           |                                                     |           |
|   |                                                                   |                                                                                                    |             |              |                                                             |              | 1                 |                          |                  |                           |                                                     | -         |
|   | Task Progress                                                     |                                                                                                    |             |              |                                                             |              |                   |                          | Print Withdra    | w Comment Comp            | are Suppliers Agree Re                              | ect       |
|   | Anniv 20540-081155105                                             |                                                                                                    |             |              |                                                             |              |                   |                          |                  |                           |                                                     |           |
|   | 49                                                                |                                                                                                    |             |              |                                                             |              |                   |                          | E Click RA       |                           |                                                     | 1         |
|   |                                                                   |                                                                                                    |             |              |                                                             |              |                   |                          | 5.Click "Ag      | gree or Reject ac         | cording to the actual                               | situation |

## Next step:

If "Agree" to the inquiry scheme, according to the approval process node, the record will turn to the "PO to Be Sent" status and transfer to the personnel workbench with execution authority;

If "**Reject**" inquiry scheme, the record will be returned to the "**Purchasing Management**→ **Inquiry Management**" interface, presenting the "**Rejected**" status, and the user can modify and resubmit it appropriately.